# Gebruik de optie Ethernet-pakketvastlegging om het gebruik van een hoge CPU's te probleemoplossing

## Inhoud

Inleiding Voorwaarden Vereisten Gebruikte componenten Eerste configuratie Configuratie Captures van processwitched gegevens Captures van lokaal gegenereerd verkeer Capture of CEF-Punted Traffic Verifiëren Problemen oplossen

# Inleiding

Dit document beschrijft het gebruik van de optie Ethernet Packet Capture (EPC) om pakketten op te nemen die procesgeschakeld, lokaal gegenereerd of Cisco Express Forwarding (CEF)-gekleurd zijn. De CPU-inband Switch Port Analyzer (SPAN)-opname wordt niet ondersteund door Supervisor Engine 2T (Sup2T).

**Opmerking:** De EPC functie op Sup2T kan geen verkeer opnemen dat van hardware is gewisseld. Om hardware-switched pakketten op te nemen, moet de functie Mini Protocol Analyzer worden gebruikt. Raadpleeg het gedeelte <u>Mini Protocol Analyzer</u> van de *Catalyst 6500 release 12.2SX softwareconfiguratie* voor meer informatie.

## Voorwaarden

### Vereisten

Cisco raadt u aan kennis te hebben van de EPC-functie en het gebruik van hoge CPU's door onderbrekingen op Catalyst 6500 Series-switches.

#### Gebruikte componenten

De informatie in dit document is gebaseerd op Cisco Catalyst 6500 Series switch die op een Sup2T-platform is uitgevoerd.

De informatie in dit document is gebaseerd op de apparaten in een specifieke laboratoriumomgeving. Alle apparaten die in dit document worden beschreven, hadden een opgeschoonde (standaard)configuratie. Als uw netwerk live is, moet u de potentiële impact van elke opdracht begrijpen.

### Eerste configuratie

Hier is de eerste configuratie.

6500#monitor capture buffer CAP\_BUFFER ! Create a capture buffer 6500#monitor capture point ip cef CEF\_PUNT punt ! Create capture point for cef punted traffic 6500#monitor capture point ip process-switched PROCESS\_SW both ! Create capture point for process switched traffic 6500#monitor capture point ip process-switched LOCAL\_TRAFFIC from-us ! Create capture point for locally generated traffic 6500#monitor capture point associate PROCESS\_SW CAP\_BUFFER 6500#monitor capture point associate LOCAL\_TRAFFIC CAP\_BUFFER 6500#monitor capture point associate CEF\_PUNT CAP\_BUFFER ! Associate capture points to capture buffer 6500#monitor cap buffer CAP\_BUFFER size 128 ! Set packet dump buffer size (in Kbytes) 6500#monitor cap buffer CAP\_BUFFER max-size 512 ! Set element size in bytes : 1024 bytes or less (default is 68 bytes)

## Configuratie

Hier is de configuratie:

6500 #show monitor capture buffer CAP\_BUFFER parameters

Capture buffer CAP\_BUFFER (linear buffer) Buffer Size : 131072 bytes, Max Element Size : 512 bytes, Packets : 0 Allow-nth-pak : 0, Duration : 0 (seconds), Max packets : 0, pps : 0 Associated Capture Points: Name : PROCESS\_SW, Status : Inactive Name : LOCAL\_TRAFFIC, Status : Inactive Name : CEF\_PUNT, Status : Inactive Configuration: monitor capture buffer CAP\_BUFFER size 128 max-size 512 monitor capture point associate PROCESS\_SW CAP\_BUFFER monitor capture point associate LOCAL\_TRAFFIC CAP\_BUFFER monitor capture point associate CEF\_PUNT CAP\_BUFFER

#### Captures van processwitched gegevens

Gebruik deze procedure om procesgeschakelde gegevens op te nemen:

1. Start het opnamepunt PROCESS\_SW.

6500#monitor capture point start PROCESS\_SW \*Jun 1 06:26:51.237: %BUFCAP-6-ENABLE: Capture Point PROCESS\_SW enabled.

2. Controleer hoe snel het pakketnummer wordt verhoogd.

6500#show monitor capture buffer CAP\_BUFFER parameters Capture buffer CAP\_BUFFER (linear buffer) Buffer Size : 131072 bytes, Max Element Size : 512 bytes, Packets : 20 Allow-nth-pak : 0, Duration : 0 (seconds), Max packets : 0, pps : 0 Associated Capture Points: Name : PROCESS\_SW, Status : Active Name : LOCAL\_TRAFFIC, Status : Inactive Name : CEF\_PUNT, Status : Inactive Configuration: monitor capture buffer CAP\_BUFFER size 128 max-size 512 monitor capture point associate PROCESS\_SW CAP\_BUFFER monitor capture point associate LOCAL\_TRAFFIC CAP\_BUFFER monitor capture point associate CEF\_PUNT CAP\_BUFFER

Controleer de opgenomen pakketten om te controleren of deze legitieme pakketten zijn voor processwitching.

6500#show monitor capture buffer CAP\_BUFFER dump 06:26:52.121 UTC Jun 1 2000 : IPv4 Process : Gi1/3 None 01005E00 00020000 0C07AC02 ..^....., OF6FE920: OF6FE930: 080045C0 00300000 00000111 CCF70A02 ... E@.0.....Lw.. OF6FE940: 0202E000 000207C1 07C1001C 95F60000 ..`...A.A...v.. 0F6FE950: 10030A64 02006369 73636F00 00000A02 ...d..cisco..... OF6FE960: 020100 . . . 06:26:52.769 UTC Jun 1 2000 : IPv4 Process : Gi1/3 None OF6FE920: 01005E00 000A0019 AAC0B84B ..**^**....\*@8K OF6FE930: 080045C0 00420000 00000158 83E8AC10 ...E@.B.....X.h,. OF6FE940: A8A1E000 000A0205 EDEB0000 00000000 (!`....mk..... OF6FE950: 00000000 00000000 00CA0001 000C0100 ....J.... OF6FE960: 01000000 000F0004 00080C02 01020006 ..... 0F6FE970: 0006000D 00 . . . . . <snip>

4. Stop het opnamepunt en wis de buffer als u klaar bent met de opname.

6500#monitor capture point stop PROCESS\_SW \*Jun 1 06:28:37.017: %BUFCAP-6-DISABLE: Capture Point PROCESS\_SW disabled. 6500#monitor capture buffer CAP\_BUFFER clear

#### Captures van lokaal gegenereerd verkeer

Gebruik deze procedure om lokaal gegenereerd verkeer op te vangen:

#### Start het opnamepunt LOCAL\_TRAFFIC.

6500#monitor capture point start LOCAL\_TRAFFIC \*Jun 1 06:29:17.597: %BUFCAP-6-ENABLE: Capture Point LOCAL\_TRAFFIC enabled.

2. Controleer hoe snel het pakketnummer wordt verhoogd.

```
6500#show monitor capture buffer CAP_BUFFER parameters
Capture buffer CAP_BUFFER (linear buffer)
Buffer Size : 131072 bytes, Max Element Size : 512 bytes, Packets : 5
Allow-nth-pak : 0, Duration : 0 (seconds), Max packets : 0, pps : 0
Associated Capture Points:
Name : PROCESS_SW, Status : Inactive
Name : LOCAL_TRAFFIC, Status : Active
Name : CEF_PUNT, Status : Inactive
Configuration:
monitor capture buffer CAP_BUFFER size 128 max-size 512
monitor capture point associate PROCESS_SW CAP_BUFFER
monitor capture point associate LOCAL_TRAFFIC CAP_BUFFER
monitor capture point associate CEF_PUNT CAP_BUFFER
```

Controleer de opgenomen pakketten.

Het hier gevonden verkeer wordt lokaal gegenereerd door de switch. Sommige voorbeelden van verkeer zijn controleprotocollen, Internet Control Message Protocol (ICMP), en gegevens uit de switch.

```
      6500#show monitor capture buffer CAP_BUFFER dump

      06:31:40.001 UTC Jun 1 2000 : IPv4 Process
      : None Gil/3

      5616A9A0: 00020000 03F42800 03800000 76000000
      ....t(....v...

      5616A9B0: 00000000 00000000 00000000
      .....t(....v...

      5616A9C0: 001D4571 AC412894 0FFDE940 08004500
      ....tq,A(...}i@..E.

      5616A9D0: 0064000A 0000FF01 29A8AC10 9215AC10
      .d.....)(,....,

      5616A9E0: A7B00800 2F230002 00000000 00000239
      '0../#......9

      5616A9F0: 4CECABCD ABCDABCD ABCDABCD ABCDABCD
      Ll+M+M+M+M+M+M

      5616AA00: ABCDABCD ABCDABCD ABCDABCD ABCDABCD
      +M+M+M+M+M+M+M

      5616AA10: ABCDABCD ABCDABCD ABCDABCD ABCDABCD
      +M+M+M+M+M+M+M

      5616AA20: ABCDABCD ABCDABCD ABCDABCD ABCDABCD
      +M+M+M+M+M+M+M

      5616AA10: ABCDABCD ABCDABCD ABCDABCD ABCDABCD
      +M+M+M+M+M+M+M

      5616AA20: ABCDABCD ABCDABCD ABCDABCD ABCDABCD
      +M+M+M+M+M+M+M

      5616AA20: ABCDABCD ABCDABCD ABCDABCD ABCDABCD
      +M+M+M+M+M+M+M

      5616AA30: ABCDABCD ABCDABCD ABCDABCD ABCDABCD
      +M+M+M+M+M+M+M
```

4. Stop het opnamepunt en wis de buffer als deze klaar is met de opname.

6500#monitor capture point stop LOCAL\_TRAFFIC \*Jun 1 06:33:08.353: %BUFCAP-6-DISABLE: Capture Point LOCAL\_TRAFFIC disabled. 6500#monitor capture buffer CAP\_BUFFER clear

#### Capture of CEF-Punted Traffic

Gebruik deze procedure om CEF-puntenverkeer vast te leggen:

1. Start het opnamepunt CEF\_PUNT.

6500#monitor capture point start CEF\_PUNT \*Jun 1 06:33:42.657: %BUFCAP-6-ENABLE: Capture Point CEF\_PUNT enabled.

2. Controleer hoe snel het pakketnummer wordt verhoogd.

6500#show monitor capture buffer CAP\_BUFFER parameters

Capture buffer CAP\_BUFFER (linear buffer) Buffer Size : 131072 bytes, Max Element Size : 512 bytes, **Packets : 8** Allow-nth-pak : 0, Duration : 0 (seconds), Max packets : 0, pps : 0 Associated Capture Points: Name : PROCESS\_SW, Status : Inactive Name : LOCAL\_TRAFFIC, Status : Inactive Name : CEF\_PUNT, Status : Active Configuration: monitor capture buffer CAP\_BUFFER size 128 max-size 512 monitor capture point associate PROCESS\_SW CAP\_BUFFER monitor capture point associate LOCAL\_TRAFFIC CAP\_BUFFER monitor capture point associate CEF\_PUNT CAP\_BUFFER

Controleer de opgenomen pakketten.

Packets die hier gevonden worden, worden gestraft naar de CPU vanwege de nabijheid die voor de stroom geprogrammeerd is. Controleer de CEF nabijheid en probleemoplossing voor de diepere oorzaak.

6504-E#show monitor capture buffer CAP\_BUFFER dump 06:47:21.417 UTC Jun 1 2000 : IPv4 CEF Punt : Gil/1 None 5616B090: 01005E00 000A0019 AAC0B846 080045C0 ..^....\*@8F..E@ 5616B0A0: 00420000 00000158 84E8AC10 A7A1E000 .B....X.h,.'!`. 5616B0B0: 000A0205 EDEB0000 00000000 00000000 ....mk..... 5616B0C0: 0000000 00CA0001 000C0100 01000000 ....J.... 5616B0D0: 000F0004 00080C02 01020006 0006000D ..... 5616B0E0: 00 ....

4. Filter de opgenomen pakketten indien nodig.

6500#show monitor capture buffer CAP\_BUFFER dump filter input-interface gi1/3

```
06:47:21.725 UTC Jun 1 2000 : IPv4 CEF Punt : Gi1/3 None
               01005E00 0005001F 6C067102 ..^...l.q.
5607DCF0:
5607DD00: 080045C0 004CD399 00000159 F8F60A02 ... E@.LS.... Yxv..
5607DD10: 0202E000 00050201 002C0A02 02020000 ..`.....
5607DD20: 0001D495 0000000 0000000 0000FFFF ...T......
5607DD40: 0000FFF6 00030001 00040000 000100 ...v.....
06:47:22.837 UTC Jun 1 2000 : IPv4 CEF Punt : Gi1/3 None
5607DCF0:
          01005E00 00020000 0C07AC02 ..^....,
5607DD00: 080045C0 00300000 00000111 CCF70A02 ... E@.0......Lw..
5607DD10: 0202E000 000207C1 07C1001C 95F60000
                                       ..`...A.A...v..
5607DD20: 10030A64 02006369 73636F00 00000A02 ...d..cisco.....
5607DD30: 020100
                                        . . .
<snip>
```

5. Stop het opnamepunt en wis de buffer als deze klaar is met de opname.

6500#monitor capture point stop CEF\_PUNT \*Jun 1 06:36:01.285: %BUFCAP-6-DISABLE: Capture Point CEF\_PUNT disabled. 6500#monitor capture buffer CAP\_BUFFER clear

### Verifiëren

Raadpleeg de verificatiestappen die in de configuratieprocessen worden opgesomd, om te bevestigen dat de configuratie correct werkt.

# Problemen oplossen

Er is momenteel geen specifieke troubleshooting-informatie beschikbaar voor deze configuratie.